# Enrolling and Unenrolling Users in Training Scribe<sup>5</sup> Modules

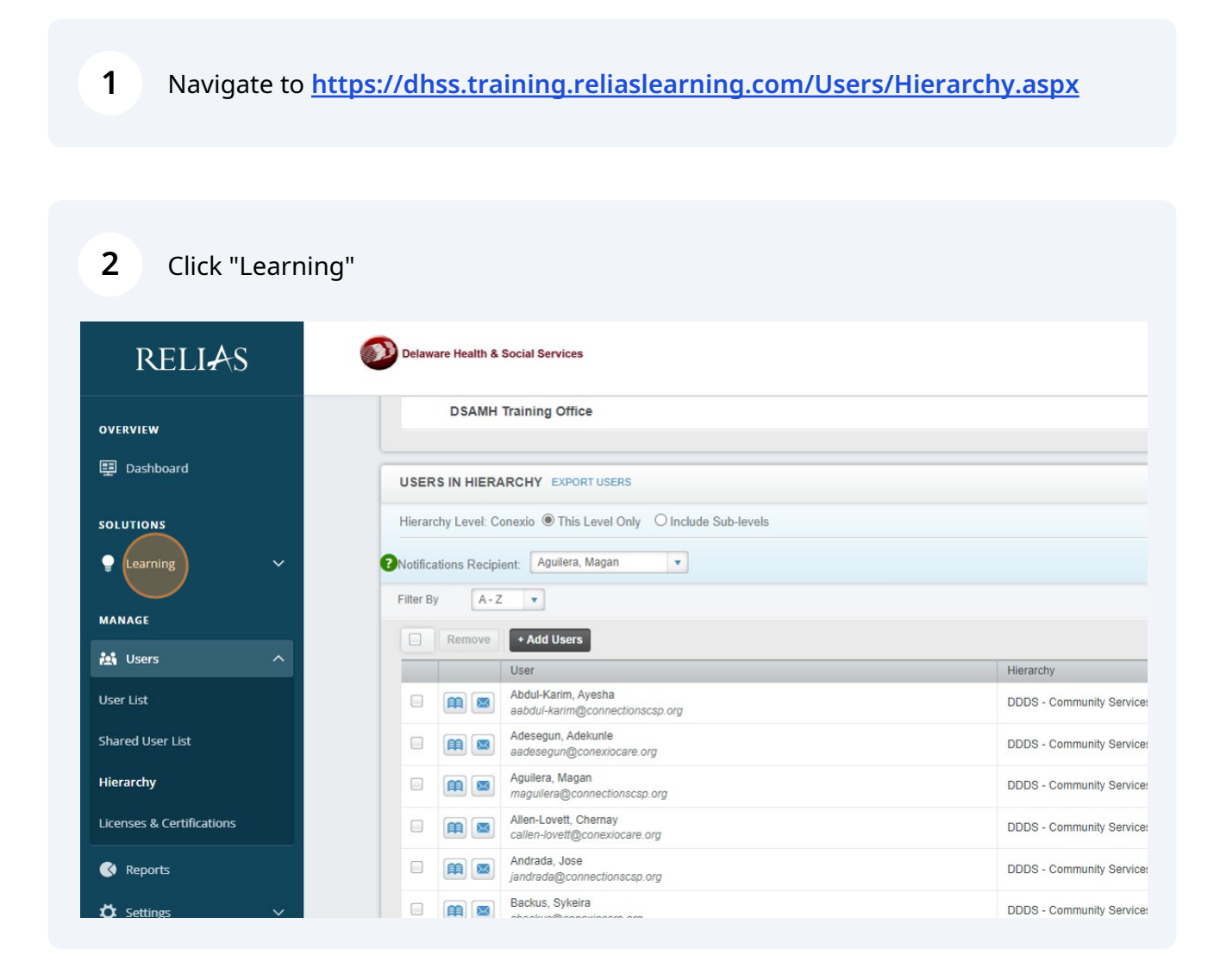

#### 3 Click "Modules"

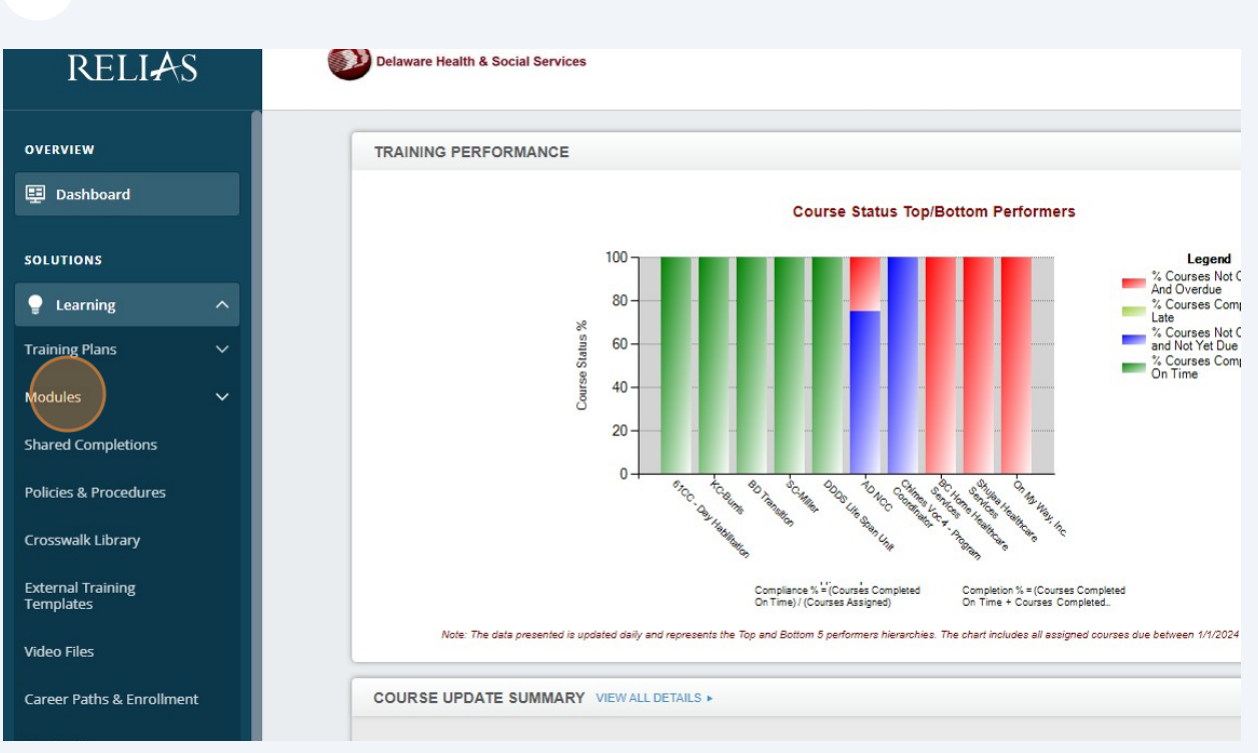

#### 4 Click "Module List"

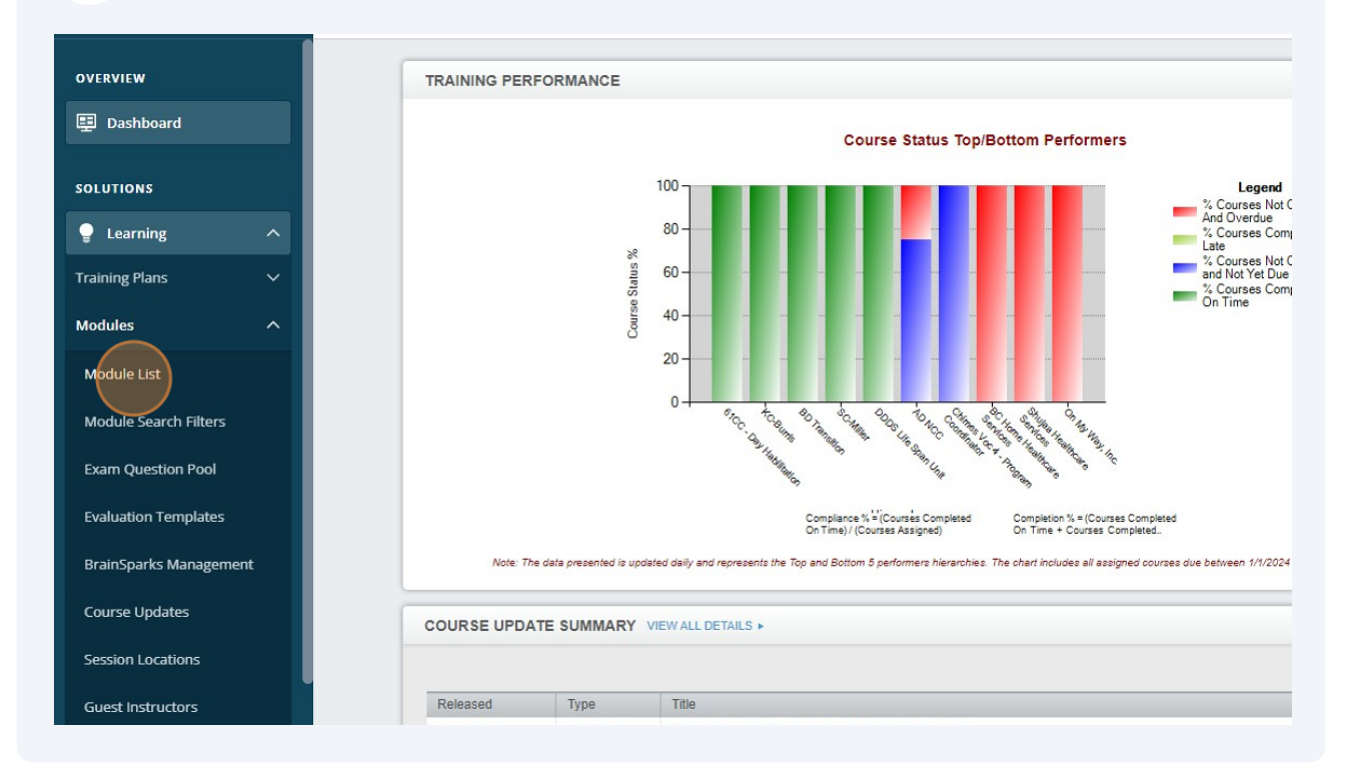

### **5** Click the "Search Modules" field.

| RELIAS                               | Delaware Health & Social Services                                |                  |            |
|--------------------------------------|------------------------------------------------------------------|------------------|------------|
| OVERVIEW B Dashboard SOLUTIONS       | Module List                                                      |                  |            |
| ♀ Learning ∧                         | - Filter Clear                                                   |                  |            |
| Training Plans V                     | Module Type Owner                                                |                  | Certificat |
| Modules ^                            | Skills Checklist                                                 | -                | All Certit |
| Module List                          | Approved v                                                       |                  |            |
| Exam Question Pool                   | New Module Export Modules                                        |                  |            |
| Evaluation Templates                 | Title A                                                          | Type             | Ap         |
| BrainSparks Management               | DDDD Authorized Daviders New Employee Origination Obselfint      | 1100             | - Ch       |
| Course Updates                       | 1563344                                                          | Skills Checklist |            |
| Session Locations                    | Fire Safety Evacuation Procedures Skills Checklist REL-CV-0-FSEP | Skills Checklist |            |
| Guest Instructors Shared Completions | Merakey Site Orientation- 102 Valley Stream<br>1494115           | Skills Checklist |            |

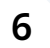

Type "the class and hit **enter**"

### **7** Click this link to enroll learners into the class.

| Delaware Health & Social Services                                                               |   |                      |   | Jennifer Allen<br>Administrator 👻 |
|-------------------------------------------------------------------------------------------------|---|----------------------|---|-----------------------------------|
| KSI LLAM UAP Recert Tracker<br>1422691                                                          |   | Requirements Tracker | ~ | 12 🛃                              |
| Limited Lay Administration of Medication (LLAM) Pre-Test (DE)- DDDS<br>900396                   | 0 | Course               | * | <b>∞</b> 72 <b>≜</b>              |
| LLAM - Interim Quiz - DDDS<br>DDDS_LLAM                                                         | 0 | Course               | ~ | 7                                 |
| LLAM - Abbreviated (online)- Requirements Tracker- DDDS<br>966532                               |   | Requirements Tracker | * | 6                                 |
| LLAM - FINAL EXAM - DDDS<br>932155                                                              | 0 | Course               | * | 1   🚑                             |
| LLAM - Full Class- Requirements Tracker - DDDS<br>966529                                        |   | Requirements Tracker | * | 450                               |
| LLAM - Limited Lay Administration of Medications - RECERTIFICATION (In-Person) - DDDS 1321216   | 0 | Live Event           | * | 160                               |
| LLAM - Limited Lay Administration of Medications - RECERTIFICATION (via Zoom) - DDDS<br>LLAM-02 | 0 | Live Event           | ~ | S 35 ▲                            |
| LLAM Certified Instructor Credentials<br>1534139                                                | 0 | Requirements Tracker | * | 6                                 |
| LLAM Initial - Limited Lay Administration of Medications (In-Person) - DDDS<br>LLAM-Initial     | 0 | Live Event           | * | y 🛃                               |
| LLAM Initial - Limited Lay Administration of Medications (via Zoom) - DDDS<br>LLAM-01           | 0 | Live Event           | * | Sin 23 €                          |
| LLAM Initial 2 day class Requirements Tracker<br>1834115                                        | 0 | Requirements Tracker | * | 0                                 |
| LLAM Instructor - DDDS<br>1185788                                                               |   | Requirements Tracker | * | 2                                 |

#### 8 Select the class and click "Select".

| RELIAS                                 | Delaware He               | atth & Social Services                                        |                            |                              |     |            |            | Jennife<br>Administ |
|----------------------------------------|---------------------------|---------------------------------------------------------------|----------------------------|------------------------------|-----|------------|------------|---------------------|
| OVERVIEW                               | Back to Module            | nollment: LLAM Initial - Limited Lay Administration           | of Medications (In-Person) | - DDDS                       |     |            |            |                     |
| SOLUTIONS                              | PROPERTII<br>Event   18 C | ES<br>redit Hours   Instructor Lisa Graves   + SHOW DETAILS   |                            |                              |     |            |            |                     |
| P Learning ^                           | SESSION EN                |                                                               |                            |                              |     |            |            |                     |
| Training Plans 🗸                       |                           |                                                               |                            |                              |     |            |            |                     |
| Modules ^                              | SESSIONS                  | EXPORT SESSIONS + EXPORT ALL OPEN ENROLLMENTS +               |                            |                              |     |            |            | Manag               |
| Module List                            | Filter By                 | All Session Loc  All Instructors  Show Future Sessions Only   |                            |                              |     |            |            |                     |
| Module Search Filters                  |                           | Date Range: Specify Dates V 👘 - 👘 Apply                       | Clear                      |                              |     |            |            |                     |
| Exam Question Pool                     |                           | Session Location                                              | Date/Time                  | Instructor                   | Max | Registered | Waitlisted |                     |
| Evaluation Templates                   | Select                    | DDDS Milford Annex-291 A Rehoboth Boulevard Milford, DE 19963 | 6/25/2024 9:00:00<br>AM    | Lisa Graves<br>Lugeolyn Papa | 15  | 1          | 0          | Scan Att            |
| BrainSparks Management                 | Select                    | DDDS Fox Run- 2540 Wrangle Hill Road, Suite 200 Bear DE 19701 | 6/11/2024 9:00:00<br>AM    | Lugeolyn Papa                | 15  | 1          | 0          | Scan Att            |
| Course Updates                         | Select                    | DDDS Milford Annex-291 A Rehoboth Boulevard Milford, DE 19963 | 5/29/2024 9:00:00<br>AM    | Lisa Graves                  | 15  | 0          | 0          | Scan Att            |
| Session Locations                      | Select                    | DDDS Fox Run- 2540 Wrangle Hill Road, Suite 200 Bear DE 19701 | 5/14/2024 9:00:00<br>AM    | Lugeolyn Papa                | 15  | 2          | 0          | Scan Att            |
| Guest Instructors                      | Select                    | DDDS Fox Run- 2540 Wrangle Hill Road, Suite 200 Bear DE 19701 | 4/10/2024 9:00:00<br>AM    | Lugeolyn Papa                | 15  | 15         | 1          | Scan Att            |
| Shared Completions                     | Select                    | DDDS Milford Annex-291 A Rehoboth Boulevard Milford, DE 19963 | 4/2/2024 9:00:00 AM        | Lisa Graves                  | 15  | 14         | 0          | Scan Att            |
| Policies & Procedures                  | Select                    | DDDS Milford Annex-291 A Rehoboth Boulevard Milford, DE 19963 | 3/19/2024 9:00:00<br>AM    | Lisa Graves                  | 15  | 15         | 1          | Scan Att            |
| Crosswalk Library                      | Select                    | DDDS Fox Run- 2540 Wrangle Hill Road, Suite 200 Bear DE 19701 | 3/12/2024 9:00:00<br>AM    | Lugeolyn Papa                | 15  | 14         | 0          | Scan Att            |
| External Training<br>Ter bes<br>Vic es |                           |                                                               |                            |                              |     |            |            |                     |

9 Click "ENROLLMENT"

| E Dashboard                   | Module Enrollment: LLAM Initial - Limited Lay Administration of                        | f Medications (In-Person) - DDDS |  |  |  |  |  |
|-------------------------------|----------------------------------------------------------------------------------------|----------------------------------|--|--|--|--|--|
| SOLUTIONS                     | PROPERTIES Event   18 Credit Hours   Instructor Lisa Graves   + SHOW DETAILS           |                                  |  |  |  |  |  |
| Learning                      | SESSION ENROLLMENT EVENT MANAGEMENT                                                    |                                  |  |  |  |  |  |
| Training Plans V<br>Modules ^ | SESSION EXPORT SESSIONS + EXPORT ALL OPEN ENROLLMENTS +                                |                                  |  |  |  |  |  |
| Module List                   | Session Location                                                                       | Date/Time                        |  |  |  |  |  |
| Module Search Filters         | DDDS Milford Annex-291 A Rehoboth Boulevard Milford, DE 19963 AM Lugeolyn Papa         |                                  |  |  |  |  |  |
| Exam Question Pool            |                                                                                        |                                  |  |  |  |  |  |
| Evaluation Templates          | CURRENTLY ENROLLED                                                                     |                                  |  |  |  |  |  |
| BrainSparks Management        | LEARNERS ENROLLED ENROLLMENT REPORT +   ATTENDANCE SHEET +   EXPORT LEARNERS +   SHARE | D COMPLETIONS >                  |  |  |  |  |  |
| Course Updates                | Filter By A-Z V                                                                        |                                  |  |  |  |  |  |
| Session Locations             | 🕞 Unenroll Change Availability Date Change Due Date Record Attendance 🛤 Email Learners | 3                                |  |  |  |  |  |
| Guest Instructors             | Name & Username Hierarchy Grade Exam Reset Completed                                   |                                  |  |  |  |  |  |
| Shared Completions            | ompletions Version, Snemel Ksan1995@aol.com Point of Hope                              |                                  |  |  |  |  |  |
| Policies & Procedures         |                                                                                        |                                  |  |  |  |  |  |
| Crosswalk Library             |                                                                                        |                                  |  |  |  |  |  |
| External Training Do N        | Not Sell My Personal Information   Privacy Policy                                      |                                  |  |  |  |  |  |

## **10** Click the "Search" field and type in the name of the learner.

|                                                                                            | Date/Time               | Instruct                     | Max<br>Seats                                 | Registered                       | Waitlisted |                                                                                   |              |
|--------------------------------------------------------------------------------------------|-------------------------|------------------------------|----------------------------------------------|----------------------------------|------------|-----------------------------------------------------------------------------------|--------------|
|                                                                                            | 6/25/2024 9:00:00<br>AM | Lisa Graves<br>Lugeolyn Papa | 15                                           | 1                                | 0          | Scan Attend                                                                       | lance        |
|                                                                                            |                         |                              |                                              |                                  |            |                                                                                   |              |
|                                                                                            |                         |                              |                                              |                                  |            |                                                                                   |              |
|                                                                                            |                         |                              |                                              |                                  |            |                                                                                   |              |
|                                                                                            |                         |                              |                                              |                                  |            |                                                                                   |              |
|                                                                                            |                         |                              |                                              |                                  |            |                                                                                   |              |
|                                                                                            |                         |                              |                                              |                                  |            |                                                                                   |              |
|                                                                                            |                         |                              |                                              |                                  | Search     |                                                                                   | ٩            |
|                                                                                            |                         |                              |                                              |                                  | Search     | + Filters ×                                                                       | Q<br>Clear   |
|                                                                                            | -                       | -                            |                                              |                                  | Search     | + Filters ×                                                                       | Q)<br>Clear  |
| Histophy                                                                                   |                         |                              | Job Titloc                                   |                                  | Search     | + Filters ×                                                                       | Q<br>Clear   |
| Hierarchy                                                                                  |                         |                              | Job Titles                                   |                                  | Search     | + Filters ×<br>1-100 of 5,003<br>Hire Date                                        | Q<br>Clear   |
| Hierarchy<br>Chimes Delaware                                                               |                         |                              | Job Titles<br>Direct Suppor                  | t Professional                   | Search     | + Filters ×<br>1-100 of 5,003<br>Hire Date<br>8/21/2023                           | Q<br>Clear   |
| Hierarchy<br>Chimes Delaware<br>Community Systems Inc (CSI)                                |                         |                              | Job Titles<br>Direct Suppor                  | t Professional<br>t Professional | Search     | + Filters ×<br>1-100 of 5,003<br>Hire Date<br>8/21/2023<br>4/25/2023              | Q<br>Clear   |
| Hierarchy<br>Chimes Delaware<br>Community Systems Inc (CSI)<br>Community Systems Inc (CSI) |                         |                              | lob Titles<br>Direct Suppor<br>Direct Suppor | t Professional<br>t Professional | Search     | + Filters ><br>1-100 of 5,003<br>Hire Date<br>8/21/2023<br>4/25/2023<br>11/7/2023 | Q<br>c Clear |

### **11** Click this checkbox.

| Evaluation Templates                  | CURRENTLY ENROLLED ENROLLMENT                        |
|---------------------------------------|------------------------------------------------------|
| BrainSparks Management                |                                                      |
| Course Updates                        | Due Date: Assign date to all                         |
| Session Locations                     | Available Learner(s) (Learners NOT already enrolled) |
| Guest Instructors                     | Filter By A - Z 🔻                                    |
| Shared Completions                    | Enroll Enroll & Record Attendance                    |
| Policies & Procedures                 | Allen, Jennifer<br>iennifer allen                    |
| Crosswalk Library                     |                                                      |
| External Training<br>Tereses<br>Vices | Do Not Sell My Personal Information   Privacy Policy |

## 12 Click "Enroll"

| Evaluation Templates                     | CURRENTLY ENROLLED ENROLLMENT                                                                                                    |
|------------------------------------------|----------------------------------------------------------------------------------------------------|
| BrainSparks Management                   |                                                                                                    |
| Course Updates                           | Due Date: Assign date to all                                                                                                    |
| Session Locations                        | Available Learner(s) (Learners NOT already enrolled)                                                                                |
| Guest Instructors                        | Filter By A - Z 🔻                                                                                                    |
| Shared Completions                       | Enroll Enroll & Record Attendance                                                                                                   |
| Policies & Procedures                    | Name & Username       Image: Allen, Jennifer       iennifer allen                                                                   |
| Crosswalk Library                        |                                                                                                    |
| External Training<br>Ternates<br>Vice.es | Do Not Sell My Personal Information   Privacy Policy<br>© 2024 Relias LLC all rights reserved "Relias" is a trademark of Relias LLC |

#### 13 Click "CURRENTLY ENROLLED"

| y Learning                   | ^   | PROPERTIES                                                        |         |
|------------------------------|-----|-------------------------------------------------------------------|---------|
| Training Plans               |     | Event   18 Credit Hours   Instructor Lise Graves   + SHOW DETAILS |         |
| Modules                      | ^   | SESSION ENROLLMENT EVENT MANAGEMENT                               |         |
| Module List                  |     | SESSION EXPORT SESSIONS +   EXPORT ALL OPEN ENROLLMENTS +         | _       |
| Module Search Filters        |     |                                                                   |         |
| Exam Question Pool           |     | Session Location                                                  | Date/   |
| Evaluation Templates         |     | DDDS Milford Annex-291 A Rehoboth Boulevard Milford, DE 19963     | AM      |
| BrainSparks Manageme         | ent | CURRENTLY ENROLLED ENROLLMENT                                     |         |
| Course Updates               |     |                                                                   |         |
| Session Locations            |     | Due Date: Assign date to all                                      |         |
| Guest Instructors            |     |                                                                   | _       |
| Shared Completions           |     | Available Learner(s) (Learners NOT already enrolled)              |         |
| Policies & Procedures        |     | Filter By A - Z •                                                 |         |
| Crosswalk Library            |     | Enroll Enroll & Record Attendance                                 |         |
| External Training<br>Ter tes |     | The parameters selected resulted in                               | no data |

#### **14** Click this checkbox.

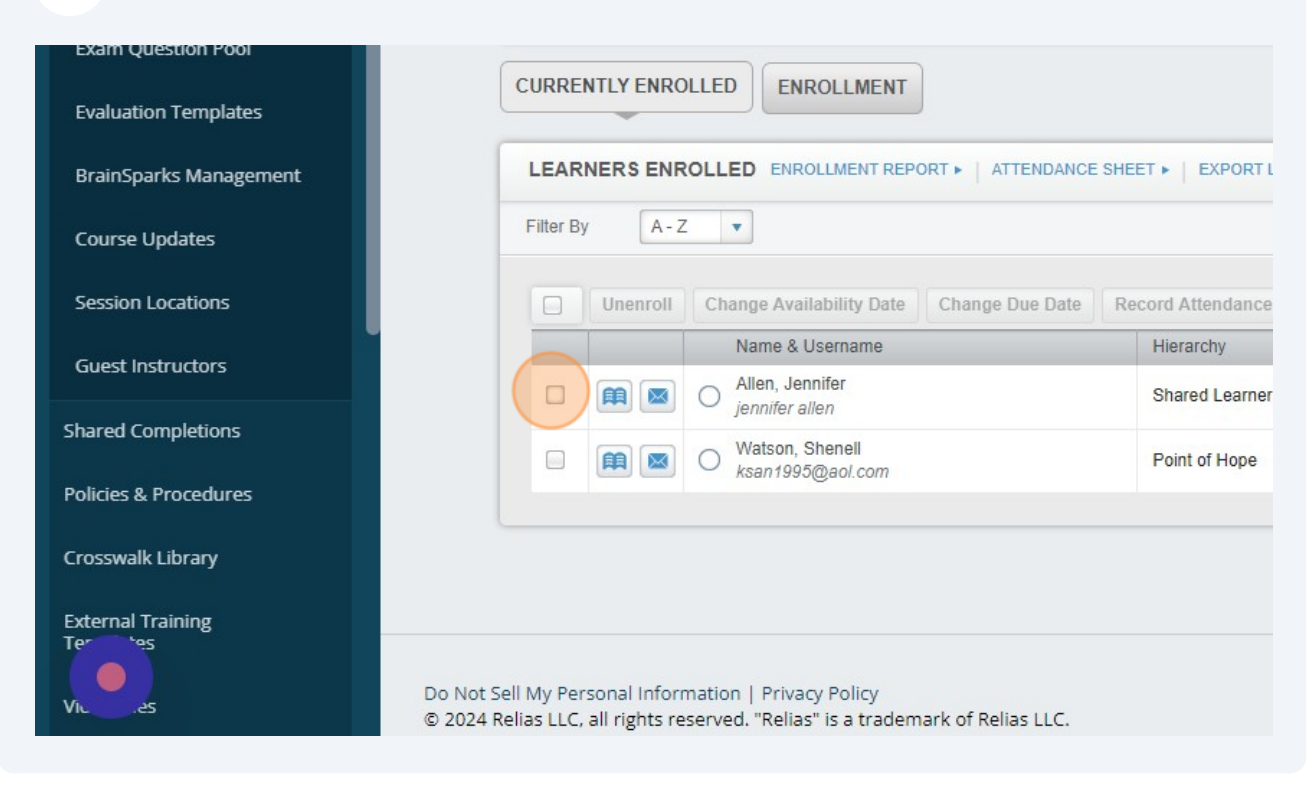

### 15 Click "Unenroll"

| Module Search Filters  | DDDS Milford Annex-291 A Rehoboth Boulevard Milford, DE 19963 |                    |
|------------------------|---------------------------------------------------------------|--------------------|
| Exam Question Pool     |                                                               |                    |
| Evaluation Templates   |                                                               |                    |
| BrainSparks Management | LEARNERS ENROLLED ENROLLMENT REPORT  ATTENDANCE S             | SHEET •   EXPORT L |
| Course Updates         | Filter By A - Z 💌                                             |                    |
| Session Locations      | Unenroll Change Availability Date Change Due Date             | Record Attendance  |
| Guest Instructors      | Name & Username                                               | Hierarchy          |
| Shared Completions     | V III V jennifer allen                                        | Shared Learner     |
| Policies & Procedures  | ksan1995@aol.com                                              | Point of Hope      |
| Crosswalk Library      |                                                               |                    |
| External Training      |                                                               |                    |